# PublicVue<sup>™</sup> Flight Tracking System Quick-Start Guide

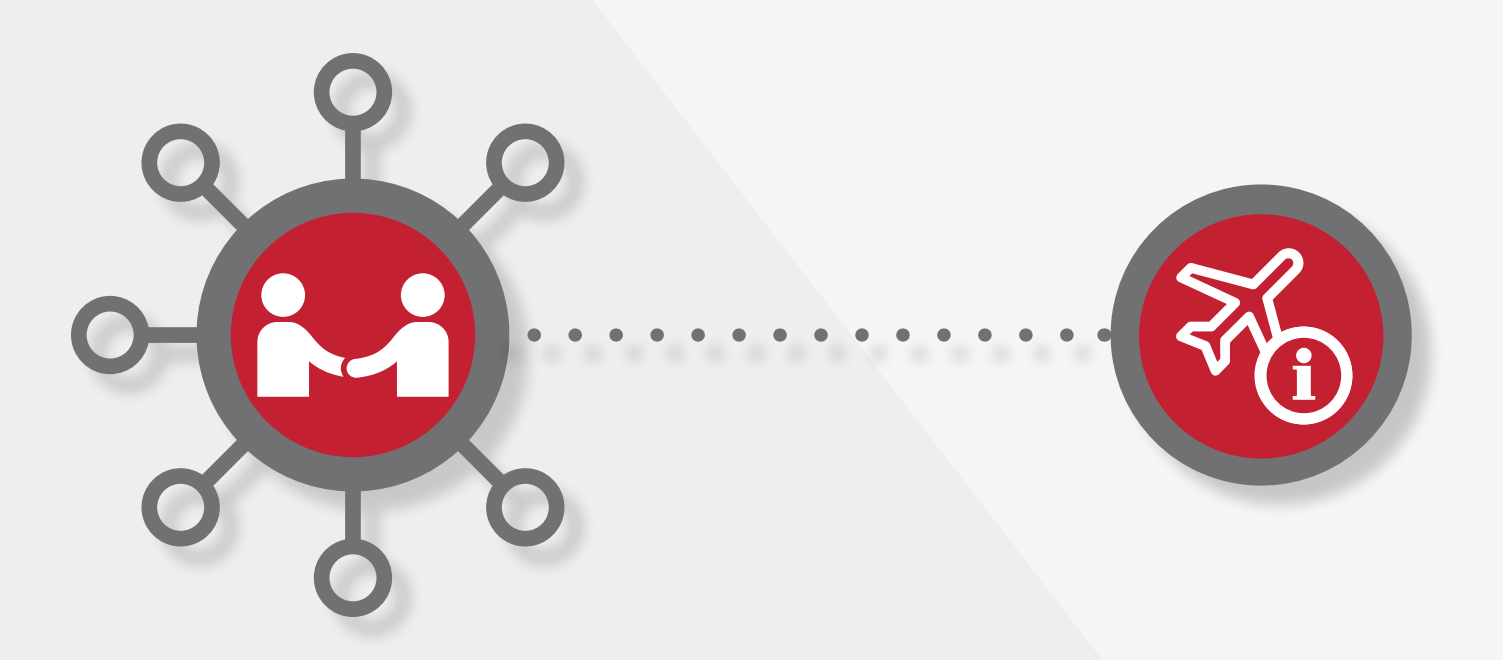

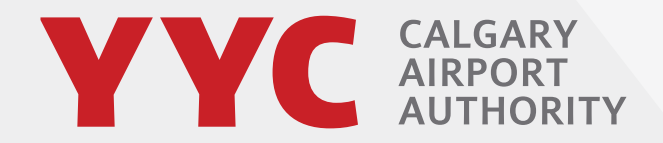

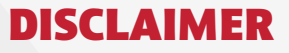

Data from the PublicVue<sup>™</sup> Flight Tracking System (FTS) is being provided to the community as an informational tool, designed to increase understanding about aircraft flight operations at the Calgary International Airport. The system uses Symphony® software and is maintained by Harris, a third-party company. The software is hosted and maintained by Harris. A ten minute delay has been applied to the system for security purposes and the information, maps and flight track data available through the software may include inaccuracies or errors. Information received via the FTS should not be relied upon for personal, medical, legal or financial decisions.

Personal information voluntarily provided by a user as part of the complaint registration process built into the FTS is stored by Harris and provided to the Calgary Airport Authority or its designates.

## **TABLE OF CONTENTS**

.

| 1. LOG-IN                          | 4   |
|------------------------------------|-----|
| 2 INTERFACE DISPLAY                | 5   |
|                                    | 5   |
| 3. VIEWING NEAR-REAL TIME DATA     | 6   |
| 3.1 Viewing a Flight's Properties  | . 7 |
| 3.2 Viewing a Flight's Slant Range | . 8 |
| 4. REPLAYING DATA                  | 9   |
| 5. SUBMITTING A COMPLAINT          | 10  |

To log-in to the PublicVue<sup>™</sup> Flight Tracking System (FTS), use your web browser to navigate to www.yyc.com and click on the icon on the main page.

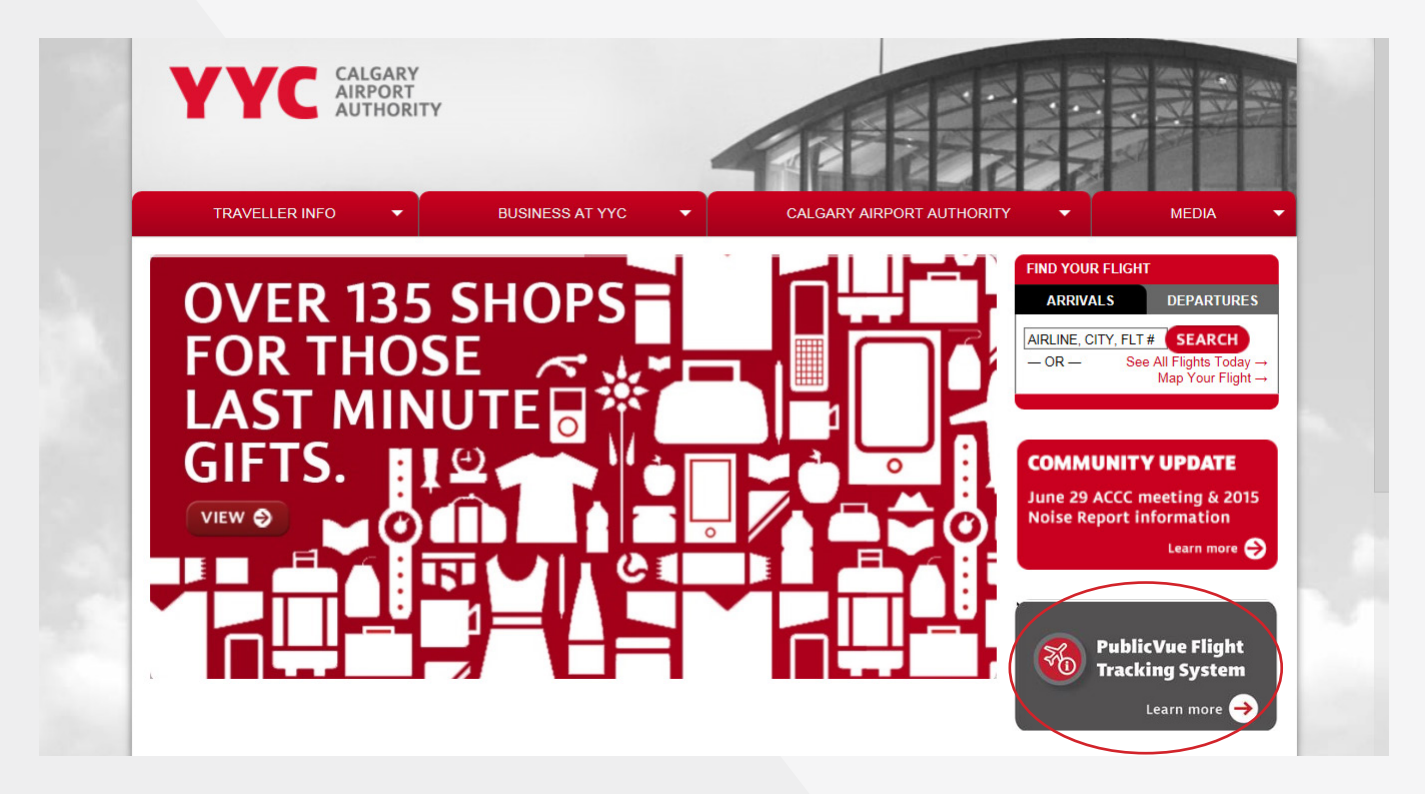

The FTS will launch and the default interface will display. If the interface does not display, select **Flight Tracking** from the menu.

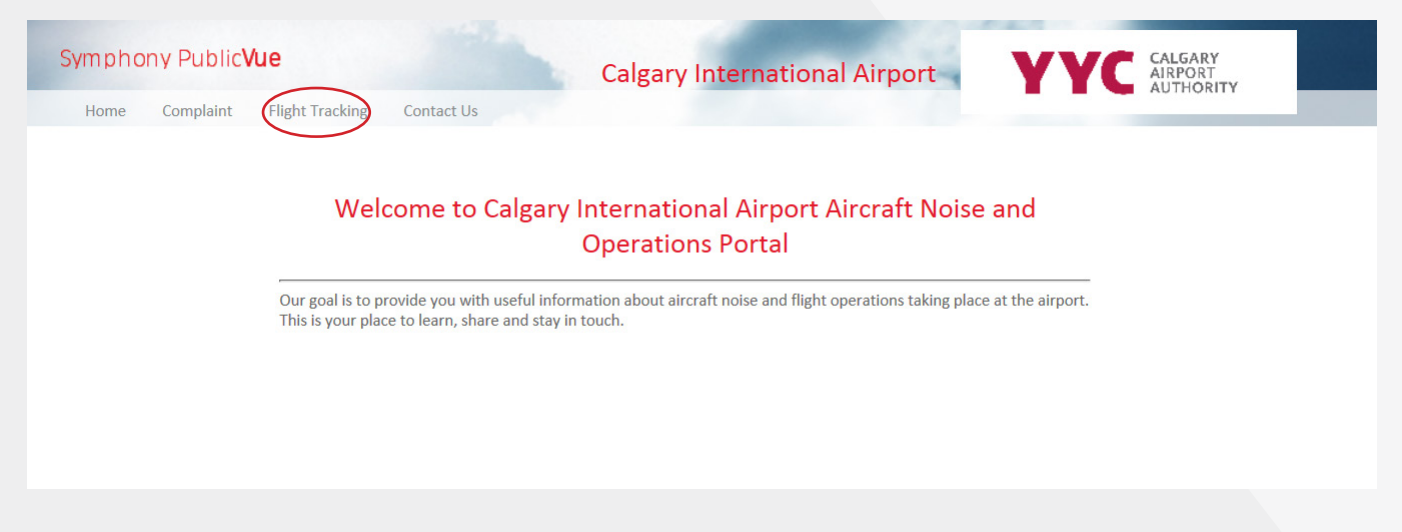

The FTS works with most modern Windows, OS X, iOS, and Android devices. It can be run using Internet Explorer, Safari, Firefox, and Chrome.

### **2. INTERFACE DISPLAY**

The FTS interface is comprised of three distinct panels. The panel on the left (the area outlined in red below) displays several tabs: Details, Tools, Replay, My Flights, Help, About and Options. A map of the airport (outlined in green below) is the largest of the three panels. By default, the map displays any flights currently in the system. Below the map is a panel containing the Flights tab (outlined in yellow). This tab displays the flight data in tabular format.

| Symph                      | iony Pub    | lic <b>Vue</b> |                |                                                           | Calgary In          | iternatio                                                                                 | nal Airport                                                                                                    | YYC                                                                     | CALGA<br>AIRPOI<br>AUTHO                                   | RY<br>RT<br>DRITY                                                                                       |
|----------------------------|-------------|----------------|----------------|-----------------------------------------------------------|---------------------|-------------------------------------------------------------------------------------------|----------------------------------------------------------------------------------------------------|-------------------------------------------------------------------------|------------------------------------------------------------|----------------------------------------------------------------------------------------------------|
| Home                       | Compla      | int Flight T   | racking Contac | t Us                                                      |                     |                                                                                           |                                                                                                    |                                                                         |                                                            |                                                                                                    |
| Details                    | Tools       | Replay         | My Flights     | 48                                                        | 48<br>Hidden Valley |                                                                                           | Village                                                                                                    |                                                                         | cksonort                                                   |                                                                                                    |
| Help                       | About       | Options        |                | amptons                                                   |                     |                                                                                           | Harvest Hills 26                                                                                                    | 5 B06                                                                   | Industrial                                                 |                                                                                                    |
| Propertie                  | s           |                |                |                                                           | Sandst              | one Valley                                                                                | Park<br>Nose Creek 266                                                                                                    | 4200<br>A32                                                             | oft<br>10                                                  |                                                                                                    |
| Select an ob<br>properties | ject on the | map to view    | its detailed   | ed Edgemont<br>Hide Menu<br>Hide Table<br>Updated: 9/06/1 | Nose Hill<br>Park   | Beddingtor<br>Heights<br>Hunt<br>North Haven<br>Upper<br>North Haven<br>Minute Security D | Park<br>Ington Hills 265<br>Deerfoot Busine<br>Centre<br>BK17 263<br>4600 ft <sup>261</sup><br>Skyline B<br>Greenvic 3500 ft 518<br>Mc | A319 350<br>C75500 ft Sa<br>C3500 ft I<br>Pegasus<br>Call North Aloways | 0 ft<br>ddle Ridge<br>ndustrial<br>Ma<br>Cast<br>Westwinds | Saddle Ridge 70<br>rtindale Taradale 74<br>Coral Strings 24<br>2 km<br>1 mi<br>1 mi<br>Temple 1, HARTON |
|                            |             |                |                | АС Туре                                                   | Altitude            | Speed                                                                                     | Latitude                                                                                                    | Longitude                                                               | Status                                                     | Heading                                                                                                 |
|                            |             |                |                | -                                                         | ~                   | ~                                                                                         |                                                                                                    |                                                                         | ~                                                          |                                                                                                    |
|                            |             |                |                | РОБТ                                                      | 4800                | 100                                                                                       | 51.12124                                                                                                    | -114.35235                                                              | IFR                                                        | 5                                                                                                    |
|                            |             |                |                |                                                           | 0                   | 0                                                                                         | 51.0997                                                                                                    | -114.02623                                                              | IFR                                                        | 275                                                                                                    |
|                            |             |                |                | C172                                                      | 5000                | 90                                                                                        | 51.02704                                                                                                    | -114.31703                                                              | IFR                                                        | 341                                                                                                    |
|                            |             |                |                | C172                                                      | 5100                | 90                                                                                        | 51.10709                                                                                                    | -114.41163                                                              | IFR                                                        | 354                                                                                                    |
|                            |             |                |                | R22                                                       | 5100                | 70                                                                                        | 51.46857                                                                                                    | -114.40328                                                              | IFR                                                        | 61                                                                                                    |
|                            |             |                |                | A319                                                      | 3500                | 10                                                                                        | 51.13075                                                                                                    | -114.00754                                                              | IFR                                                        | 67                                                                                                    |
|                            |             |                |                | C172                                                      | 5500                | 110                                                                                       | 51.22624                                                                                                    | -114.37745                                                              | IFR                                                        | 178                                                                                                    |
|                            |             |                |                | BE24                                                      | 7700                | 120                                                                                       | 51 10772                                                                                                    | -113 80547                                                              | IFR                                                        | 341                                                                                                    |

## **3. VIEWING NEAR-REAL TIME DATA**

To view near-real time data (10 minute delay), select the Flight Tracking menu option.

The map displays near-real time flight data using different colors to distinguish between the types of aircraft operation (i.e. arrivals, departures, overflights).

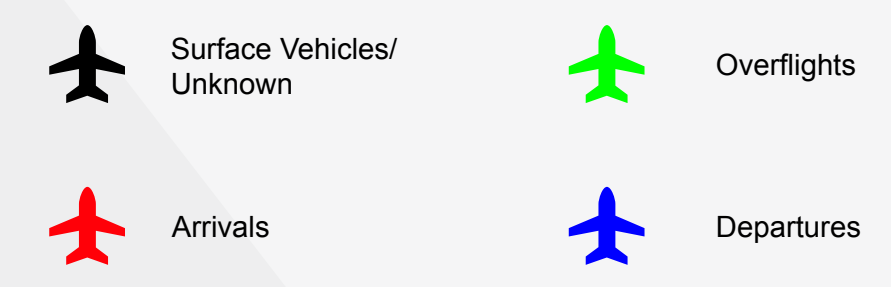

The map panel contains various formatting and search controls:

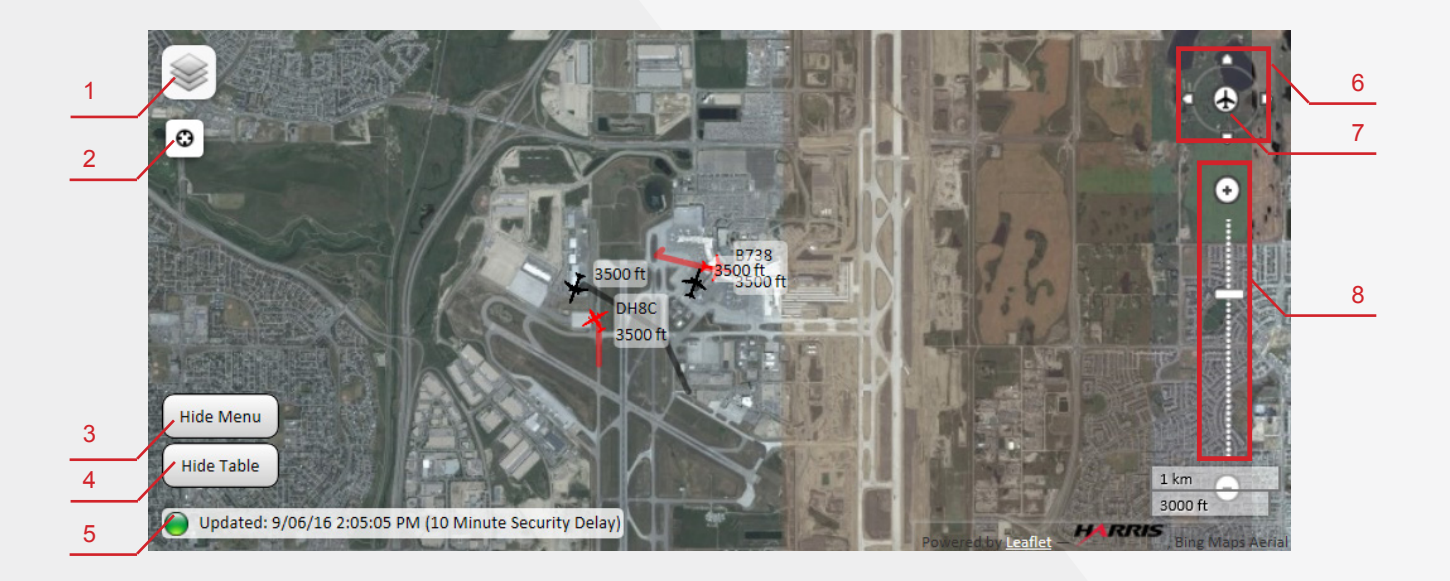

- 1. Layers allows you to choose viewing options (i.e. aerial, streets) and displayed icons
- 2. Locate me centres your current location on the map (GPS)
- 3. Hide Menu expands the map panel by hiding the left panel (option tabs)
- 4. Hide Table expands the map panel by hiding the bottom panel (Flights table)
- 5. Last updated date/time
- 6. Pan map moves the map in a given direction using compass control
- 7. Go to airport resets the map to show the airport centered on the map at the original zoom
- 8. Zoom in/out enables you to change the scale of the map

. . . . . . . .

#### 3.1 Viewing a Flight's Properties

To view the properties of a specific flight, click the flight's icon on the map. A popup will appear, and the Details tab in the left panel will display basic information about the flight.

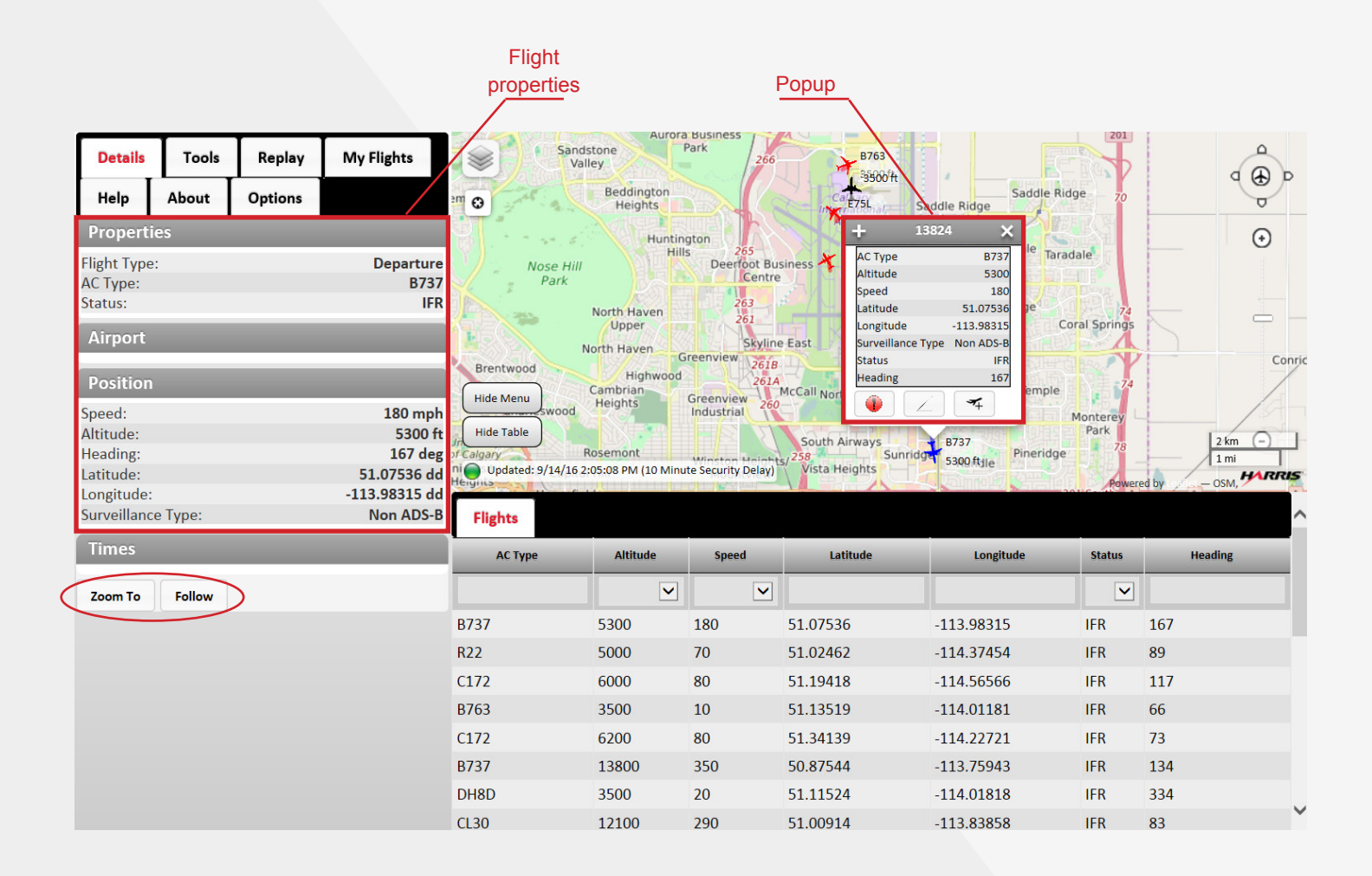

From the Details tab you may:

- Zoom in on and centre the flight on the map by clicking the **Zoom To** button.
- Follow a flight by clicking the **Follow** button. The map will automatically pan to bring the flight to the centre and will then follow it.

#### 3.2 Viewing a Flight's Slant Range

Slant Range allows you to see how an aircraft's position (distance, angle and altitude) changes relative to your home location. The aircraft's altitude is displayed relative to sea level and not your home location. To view a flight slant range:

- 1. Specify your home address. Your home location is used to calculate a flight's distance from the home location's address.
  - From the left panel, select the **Tools** tab.
  - In the **Find Address** section, enter the address that you would like to use as your home location. The **Address Lookup** popup displays.

| Details      | Tools   | Replay          | My Flights |
|--------------|---------|-----------------|------------|
| Help         | About   | Options         |            |
| Toolbar      |         |                 |            |
|              | 🕕 c     | reate Complaint |            |
| Find Address |         |                 |            |
| Street       |         |                 |            |
| City         | Provinc | e Postal Cod    | e          |
|              | АВ 🗸    |                 |            |
| Locate       |         |                 |            |

- 2. Click the flight's icon on the map. A pop up displays information for the flight.
- 3. Click the button in the popup. A popup displays the flight's slant range relative to your home location.

|                            | 275                | e F                                 | 200                          | 000        |
|----------------------------|--------------------|-------------------------------------|------------------------------|------------|
|                            | +                  | 45829                               |                              | ×          |
|                            | AC Type            |                                     | A3:                          | 19         |
| -                          | Altitude           |                                     | 380                          | 00         |
|                            | Speed              |                                     | 14                           | 40         |
|                            | Latitude           |                                     | 51.152                       | 95         |
|                            | Longitude          |                                     | -113.990                     | 19         |
| 20                         | Surveilland        | e Type                              | Non ADS                      | -B 62      |
| Ba //                      | Status             |                                     | 1                            | FR         |
|                            | Heading            |                                     | 1                            | 75         |
| IIS                        | •                  | 1                                   | *                            | w Ranci    |
| 45829 Slan                 | z<br>it X          | <b>↓</b> <sup>4</sup> <sub>j3</sub> | 319<br>800 ft <sub>hpo</sub> | ort        |
| 2.4 mi<br>17.5 de<br>2.3 n | 3800 ft<br>g<br>ni |                                     |                              |            |
| PCA Time: 9/14/:           | 16 2:10:31 PM      | D                                   | 1                            | Saddle     |
| In                         | tern sound         | oft Sa                              | ddle Rid                     | ge         |
| h                          | Air                | DAI                                 | ndustria                     |            |
|                            | +                  |                                     |                              | Martindala |

## 4. REPLAYING DATA

Historical flight mode enables you to replay data from previous dates in one hour increments. After specifying the start time, the FTS will replay the events occurring in the hour after the time specified.

Note: flights are available for replay after one hour of its occurrence.

To replay events from a previous date:

- 1. Select the **Replay** tab from the left panel.
- 2. From the Flight Mode section, select **Historical Flights (Replay)**. The Time Window and Playback Controls sections display.
- 3. Click the Start Time field and specify the date and time for which you would like to replay events.

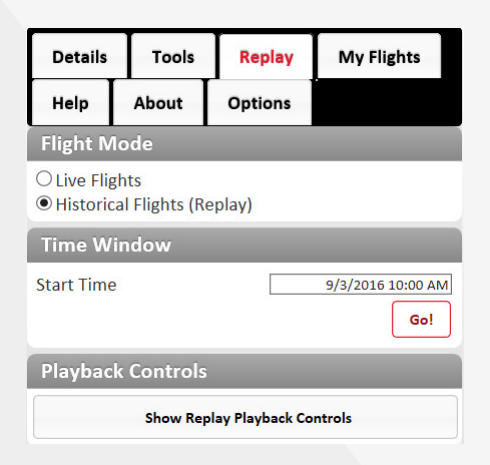

4. Click **Go**. The replay data is cached and replayed on the map. Use the playback controls to rewind, forward, or change the speed of the replay (0.5, 1, 3, 10, 30 seconds).

| Playback Controls 🗙 |                     |  |  |  |  |
|---------------------|---------------------|--|--|--|--|
| Current time:       | 09/03/2016 10:12:20 |  |  |  |  |
| Replay speed:       | 10x                 |  |  |  |  |
|                     | 0                   |  |  |  |  |

5. When the end of the one hour increment is reached, you will be asked if you want to start a new replay starting with the current time. To continue the replay, click **Continue**. Click **Stop** to exit the replay.

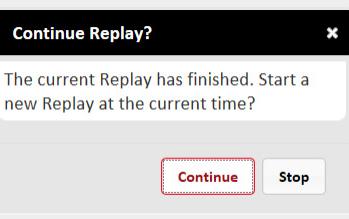

## **5. SUBMITTING A COMPLAINT**

To create a complaint:

1. From the **Tools** tab, select the **Create Complaint** menu option and log in. The **Create Complaint** window displays

| Details  | Tools   | Replay          | My Flights |
|----------|---------|-----------------|------------|
| Help     | About   | Options         |            |
| Toolbar  |         |                 |            |
|          | 🌒 c     | reate Complaint | •          |
| Find Add | ress    |                 |            |
| Street   |         |                 |            |
| City     | Provinc | e Postal Cod    | le         |
| Locate   |         |                 |            |

| Create Cor     | mplaint                 | × |
|----------------|-------------------------|---|
| Complaint      |                         | ^ |
| Disturbance Ty | pe:*                    |   |
| Time of Distur | pance Start:*           |   |
| Time of Distur | 09/06/2016 16:44        |   |
| Comment:*      |                         |   |
|                | ^                       |   |
|                | ~                       |   |
| Response Requ  | uested:                 |   |
| Flight Inform  | nation                  | 1 |
| Airport:       | <b>~</b>                |   |
| Equipment:     |                         | ~ |
|                | Create Complaint Cancel |   |

- 2. Select the type of disturbance from the Disturbance Type list.
- 3. Click the **Time of Disturbance Start** field and specify the date and time when the disturbance occurred.
- 4. Click the **Time of Disturbance End** field and specify the end time.
- 5. Enter any text you want to include with the complaint in the **Comment** field.
- 6. If you know the flight information associated with the complaint, enter the flight ID and tail number.
- 7. Click **Create Complaint**. The complaint will be submitted into the system and forwarded to the Calgary Airport Authority.

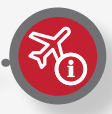

We hope this Quick-Start Guide has been helpful in showing you how to get started using the PublicVue<sup>™</sup> Flight Tracking System. For more detailed information about this Symphony® software visit https://www.harris.com/solution/publicvue.

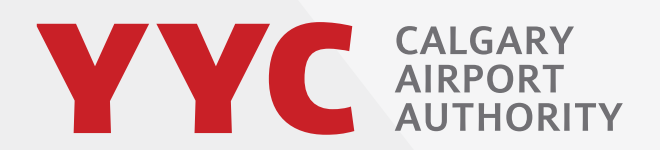

Community Engagement 2000 Airport Road NE Calgary, AB, T2E 6W5

community@yyc.com